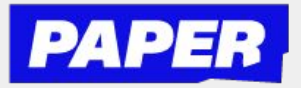

# Cómo navegar por la plataforma de Paper

Accede a Paper con tu inicio de sesión único a través de Schoology o Clever, solo haz clic en el logo de Paper

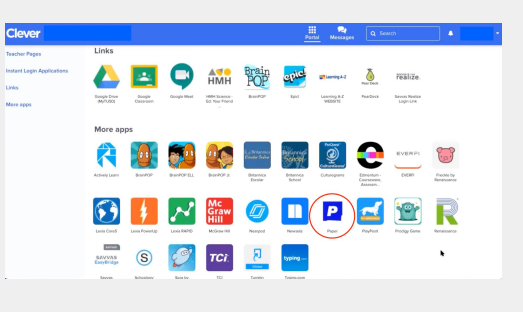

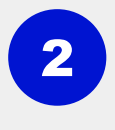

1

La primera vez que ingreses, tendrás que:

- ★ Firmar el código de conducta estudiantil
- ★ Completar tu perfil de estudiante respondiendo algunas preguntas

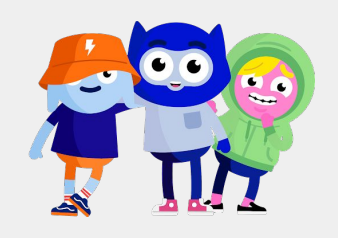

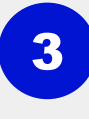

Puedes seleccionar tu idioma de preferencia en la parte superior derecha de tu pantalla

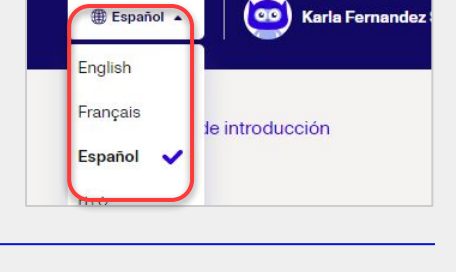

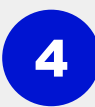

Inicia una sesión de chat en vivo con un tutor seleccionando la materia con la que necesitas ayuda.

**CONSEJO** : También puedes iniciar una sesión haciendo clic en el botón "**P**" de la extensión de Chrome

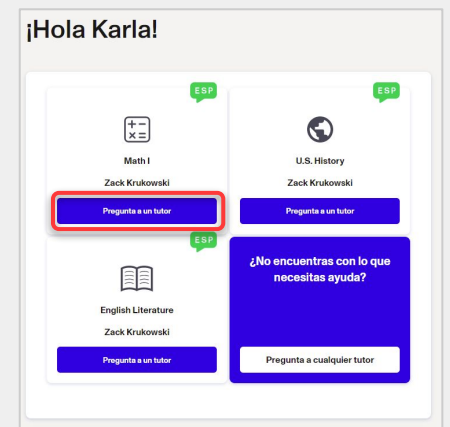

5

Puedes enviar trabajos de escritura para recibir comentarios haciendo clic en "Enviar el trabajo para revisión" en el lado derecho de tu pantalla

Centro de revisión 💿

Nuestros tutores aceptan ensayos, escritura creativa, escritura científica y otros proyectos de escritura.

Un tutor revisará tu trabajo y dejará comentarios para ayudarte a mejorar.

Enviar el trabajo para revisión

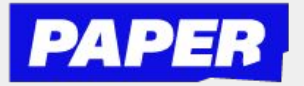

### **Recibe ayuda en vivo con un tutor de Paper**

#### Ya que inicies una sesión de chat en vivo, puedes:

| 1     | Hacer una pregunta al tutor sobr<br>tu tarea                                                                                        | e                                                     | ¿Hola, cómo estás?<br>4:08 pm                                                             | ☺ ■                       |
|-------|----------------------------------------------------------------------------------------------------|-------------------------------------------------------|-------------------------------------------------------------------------------------------|---------------------------|
|       |                                                                                                    | Hc<br>mi                                              | la, necesito ayuda con<br>informe de libro.                                               | Aa 😄 🔁                    |
| 2     | Compartir archivos e imágenes<br>haciendo clic en Enviar archivo                                                                    |                                                       | Aa 😳<br>8 Enviar archivo 📽 Dibujar                                                        |                           |
| 3     | Colaborar con un tutor en una<br>pizarra virtual haciendo clic en<br>Dibujar en la esquina inferior<br>derecha de la sesión de chat |                                                       | Aa 🕑<br>8 Enviar archivo 🕐 Dibujar                                                        |                           |
| 4     | Marcar mensajes para revisarlos<br>después haciendo clic en los<br><mark>marcadores</mark> junto a cada<br>mensaje del chat         | No hay problema! Creo qu<br>En este casa, tenemos dor | e pendientes tambien se refiere como "slopp<br>s puntos. Con esta informacion, podamos en | e <sup>s</sup> en ingles. |
| Puede | es finalizar la                                                                                                    |                                                       | Q Bus                                                                                     | terminar 🔻                |

sesión en cualquier momento haciendo clic en Terminar en la parte superior derecha.

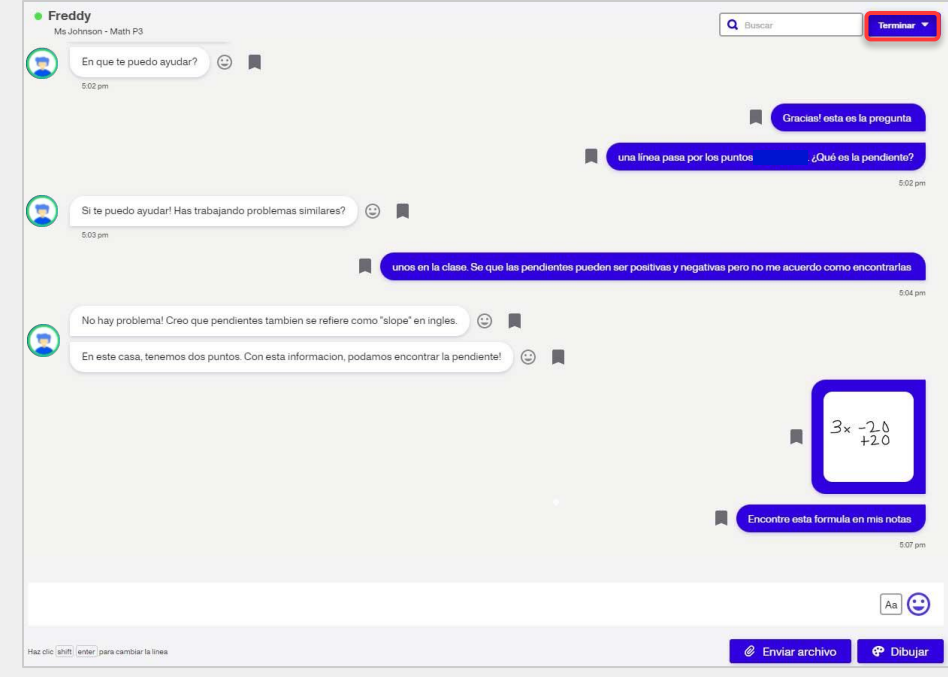

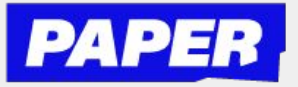

# Envía archivos en tus sesiones de chat en vivo

En tus sesiones de tutoría por chat, podrás enviar archivos a tu tutor:

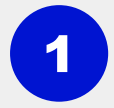

2

Comparte archivos e imágenes haciendo clic en Enviar archivo

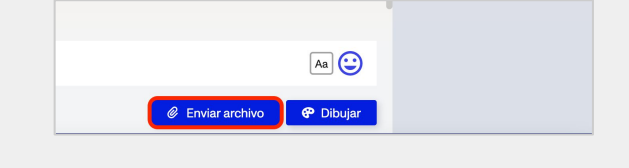

Busca y selecciona el archivo que le quieras enviar al tutor en tu computadora

\*Esta pantalla puede tener un aspecto diferente en tu computadora

| Image: Contract of the state of the state of the sta                           | P              | APER Tatloo Ches Canto de Rossian Papadue |                                                                                                    | E Truess - |                      |
|----------------------------------------------------------------------------------------------------|----------------|-------------------------------------------|----------------------------------------------------------------------------------------------------|------------|----------------------|
| Predectore      Predectore      Predoctore      Predoctore      Predoctore      Predoctor | Sedores Hebris | Miseel     Imponsion-Math Pa              |                                                                                                    | Q. Dator   | Archivos compartidos |
| Helin (M. Helinear Market) 🖗 Disar                                                                                                    |                |                                           | • me         • me         • me         • me         • me         • me         • me         • me         • me         • me         • me         • me         • me         • me         • me         • me         • me         • me |            |                      |

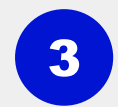

Comparte el archivo con tu tutor para mostrarle en qué estás trabajando

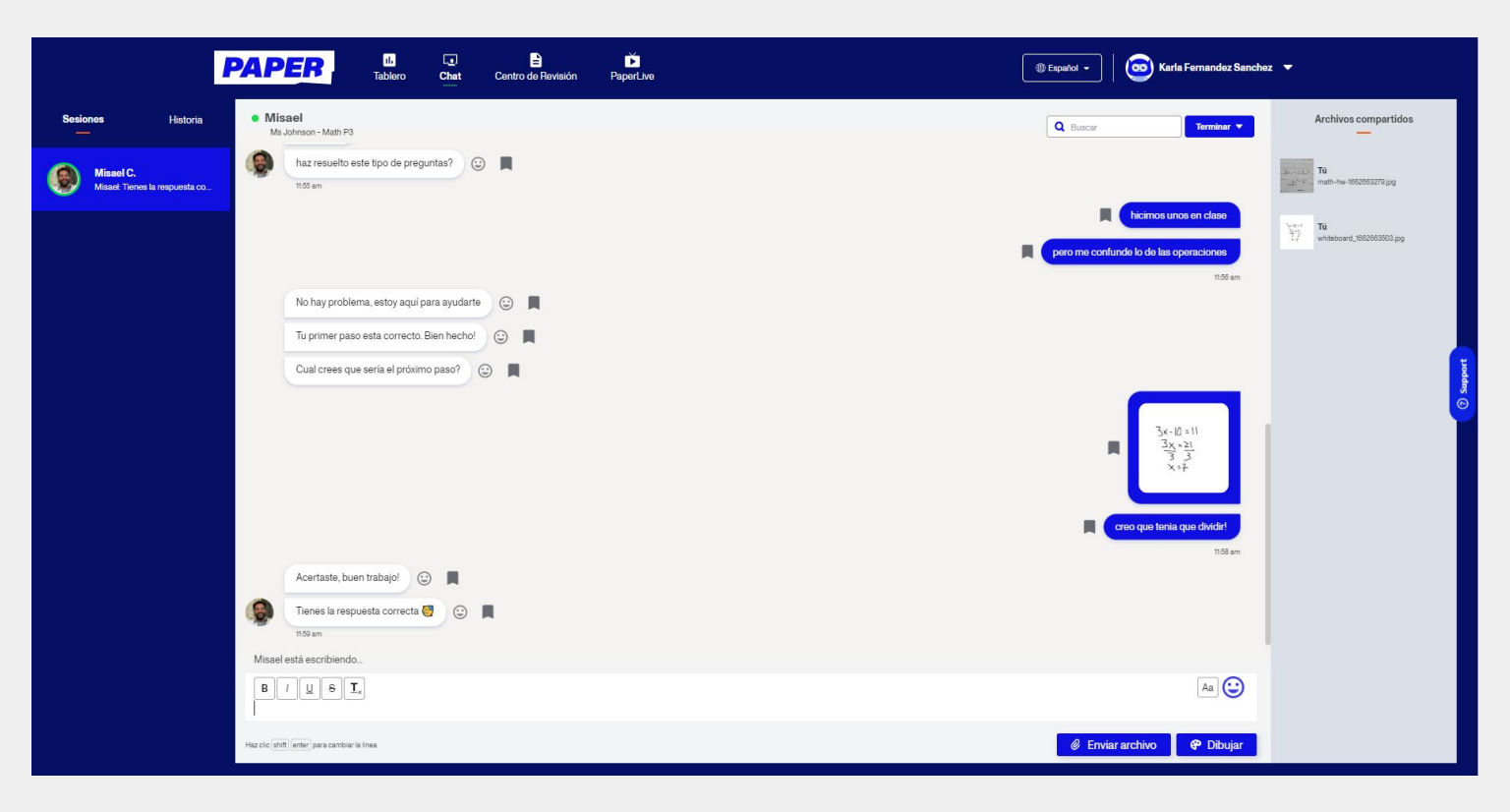

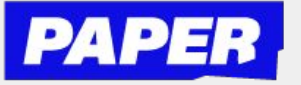

#### Usa la pizarra virtual

Una vez que inicies una sesión de tutoría por chat, puedes:

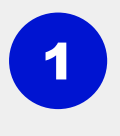

2

Colabora con un tutor en la pizarra haciendo clic en Dibujar en la esquina inferior derecha de la sesión de chat

| Aa 😄                   |  |
|------------------------|--|
| Enviar archivo Pibujar |  |

Así abrirás la pizarra donde puedes usar el mouse para dibujar tu trabajo

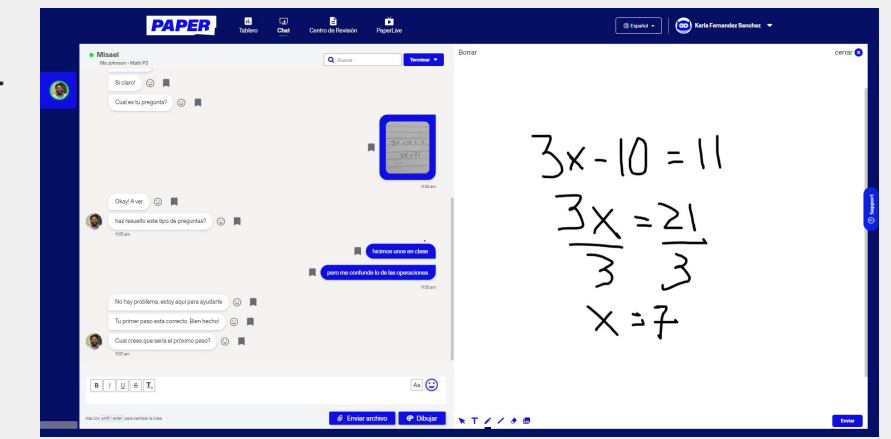

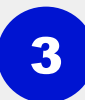

Después de ver tu trabajo, tu tutor podrá darte comentarios o sugerencias a medida que trabajas para llegar a la respuesta.

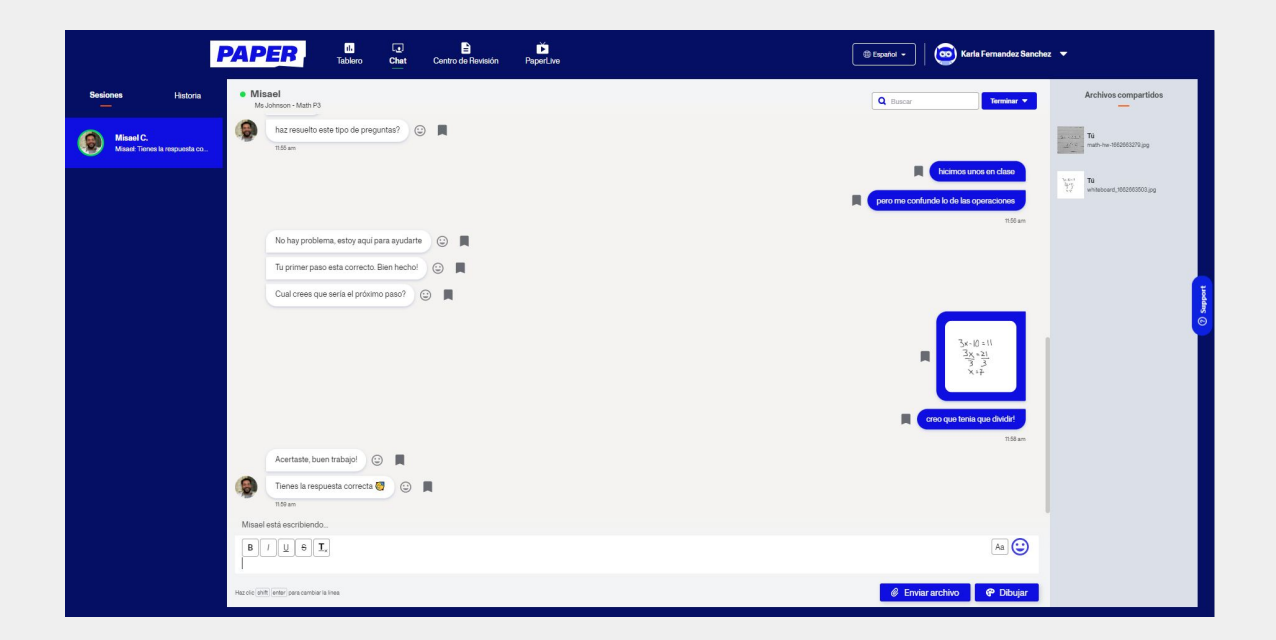

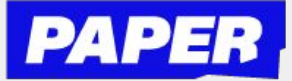

# Envía trabajos de escritura a un tutor de Paper

1 Pueden enviar tu trabajo como un archivo de Google Drive o un archivo desde tu computadora

| Nuevo e                                       | ensayo                                                |
|-----------------------------------------------|-------------------------------------------------------|
| <b>Arrastra y suelta</b><br>O elige un archi  | <b>tu archivo aquí</b><br>vo para cargar              |
| 🛄 Busca tus archivos                          | Google Drive                                          |
| Se admiten todo tipo de documentos y hojas de | cálculo de Google y archivos .pdf, .doc, .rtf y .txt. |
|                                               |                                                       |

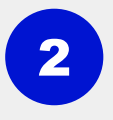

Una vez que hagas clic en "Busca tus archivos" o "Google Drive", podrás seleccionar tu trabajo

|                                                                                                    |                                   | Q                                                                                                    |                                                                                                    |                                                                                                    |
|----------------------------------------------------------------------------------------------------|-----------------------------------|----------------------------------------------------------------------------------------------------|----------------------------------------------------------------------------------------------------|----------------------------------------------------------------------------------------------------|
| 8                                                                                                    |                                   |                                                                                                    |                                                                                                    |                                                                                                    |
| Analysis and analysis and analysis an                                                                                                    | <section-header></section-header> | <section-header><section-header><section-header><section-header><section-header><section-header><section-header><section-header><section-header><section-header><section-header><section-header><section-header><section-header><section-header><section-header><section-header></section-header></section-header></section-header></section-header></section-header></section-header></section-header></section-header></section-header></section-header></section-header></section-header></section-header></section-header></section-header></section-header></section-header>                                                                                                    | A constraint of the second second sec | Averati<br>Page's Understand<br>Description of the second of the second of t |
| UpdatedLAUSD                                                                                                    | BTS Slides                        | About Our Tutors                                                                                                    | Paper_LiveHelp.p                                                                                                    | Paper_PricingMo                                                                                                    |
| An Annual Annual A |                                   | Anne<br>Martine Martine<br>Martine<br>M | Ad 3<br>                                                                                                    | Tuter Differentiation                                                                                                    |
| 2022-07-19-paper                                                                                                    | Updated Slides                    | PaperLive Poster                                                                                                    | Brandon 1:1                                                                                                    | Tutor Differentiati                                                                                                    |

3

Después, los tutores necesitarán que compartas esta información:

- ★ Instrucciones de tu profesor
- ★ Cualquier pregunta o detalle específico con el que necesiten ayuda

| La sobrepoblación en el siglo XXI.pdf                                                                            | Elige otro archivo                                                                                                    |
|----------------------------------------------------------------------------------------------------|----------------------------------------------------------------------------------------------------|
| De qué se trata tu trabajo? *                                                                                    |                                                                                                    |
| La sobrepoblación en el siglo XXI                                                                                |                                                                                                    |
| En qué idioma está tu trabajo? *                                                                                 | ¿Para qué clase es este trabajo?*                                                                                             |
| Español                                                                                                    | • Other                                                                                                    |
| Cuáles son las instrucciones de tu maestro para<br>n tu trabajo.<br>En tu ensayo, describe las características o | a este trabajo? Ayuda a tu tutor a entender lo que tu maestro bus<br>de la sobrepoblación, su impacto, antecedentes y cómo se |

4

Una vez que compartas esa información, haz clic en "Enviar para revisión" y tu trabajo se enviará para que un tutor lo revise

| revisiór |
|----------|
| ļ        |

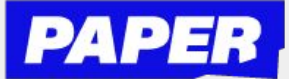

#### Envía trabajos de escritura a un tutor de Paper (continuación)

5

Recibirás una notificación cuando tu trabajo de escritura haya sido revisado por un tutor.

Para ver los comentarios del tutor, haz clic en la pestaña \* Centro de Revisión y selecciona Descargar archivo revisado

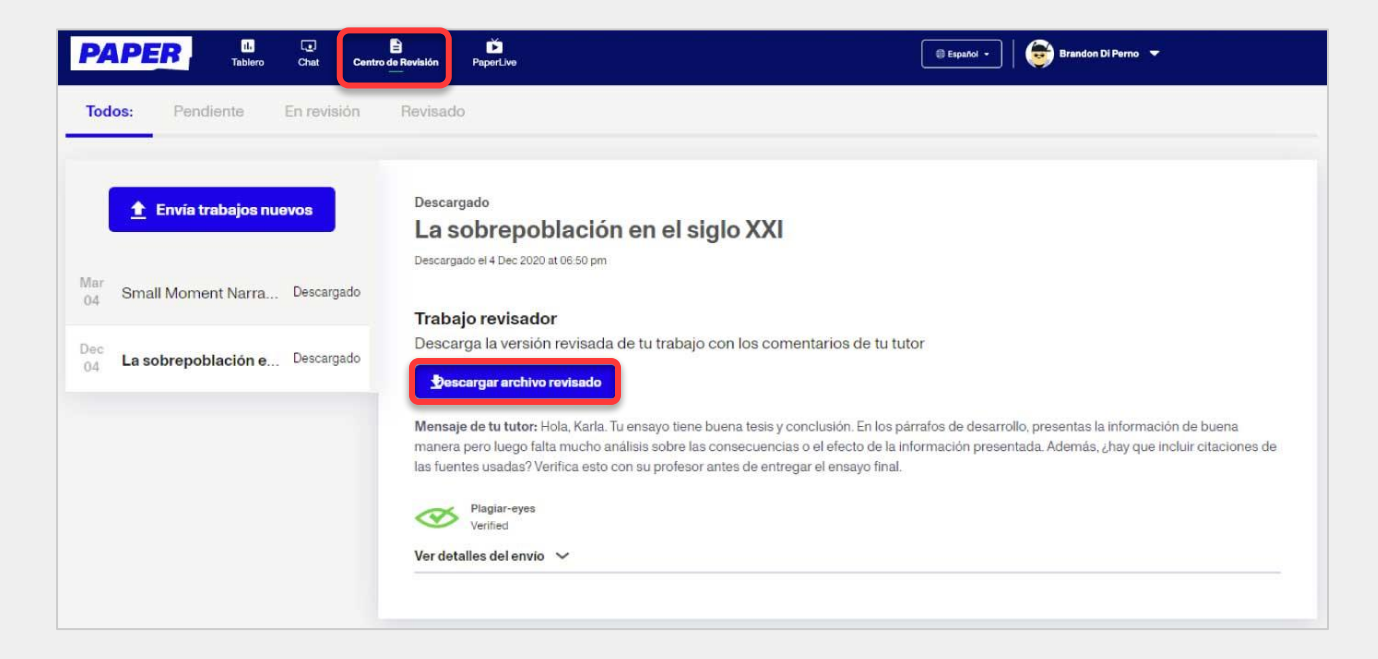

6

#### Los comentarios de tu tutor aparecerán como notas anotadas.

Al principio de el siglo XXI varios países animaron a que las familias tuvieran más hijos para llenar territorios con poca gente. Tambien, se daba mejor atención médica a los niños, lo que bajó la mortalidad de niños. Los avances de la medicina tambien hicieron que los adultos vivieran más tiempo.

... X

Algunos gobiernos alentaron a que la c ¿Y qué era el resultado de todo esto mencionado mano de obra barata. La migración tambien o en este párrafo? Haces un buen trabajo presentando información, pero falta análisis de la seguridad o oportunidades. Pero esto a cause información después. alimento y el reparto de alimento en algunos p otros recursos, como el agua, vivienda, educa

muchas personas no pueden conseguir lo que necesitan y no cubren sus necesidades más importantes. Esto puede llevar a guerras por conseguir las necesidades que no se tienen

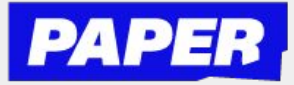

#### Regístrate para programas interactivos en vivo

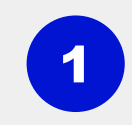

Haz clic en PaperLive en la parte superior de tu tablero de estudiante para ver el horario de programación semanal

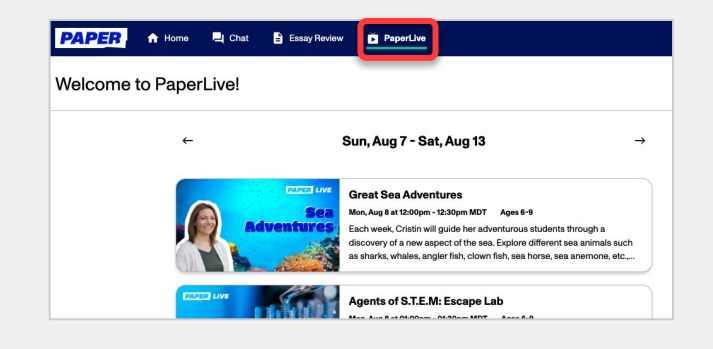

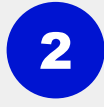

Selecciona el programa que te llama la atención

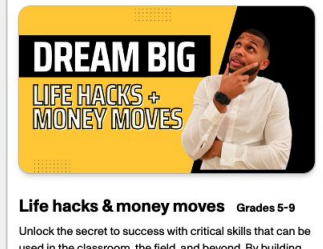

Unlock the secret to success with critical skills that can be used in the classroom, the field, and beyond. By building financial literacy and cultivating a winning mindset, you'll learn how to create and attain your lifelong goals.

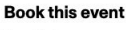

Event Time: Fri, Sep 2 at 07:30pm EDT

Book event

#### Coach Ash

Following a career in the NCAA and overseas leagues, Coach Ashton has turned his love for the game into a love of seeing students grow. A basketball coach, a life coach, a sports nutrilionist, and more, Ashton's diverse skill set means his sessions are sure to be uniquel

3 Regístrate para ver el programa haciendo clic en Book Event (Registración para el evento)

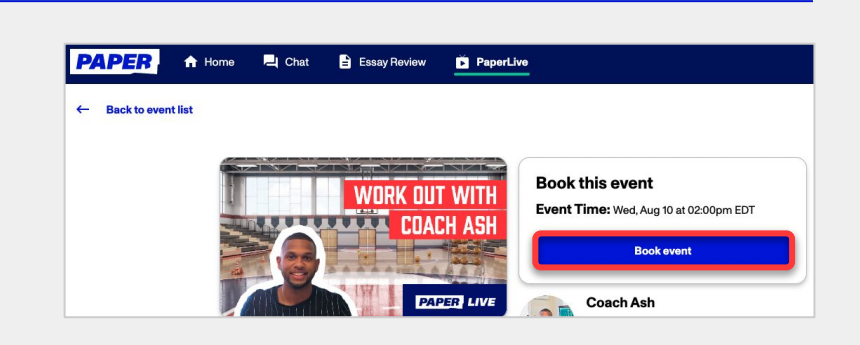

Después de registrarte, tus padres/representantes pueden agregar un recordatorio a su calendario.

A la hora del evento, puedes seleccionar el botón Join Zoom (Unirse a Zoom) o hacer clic en el enlace de Zoom desde la invitación del calendario.

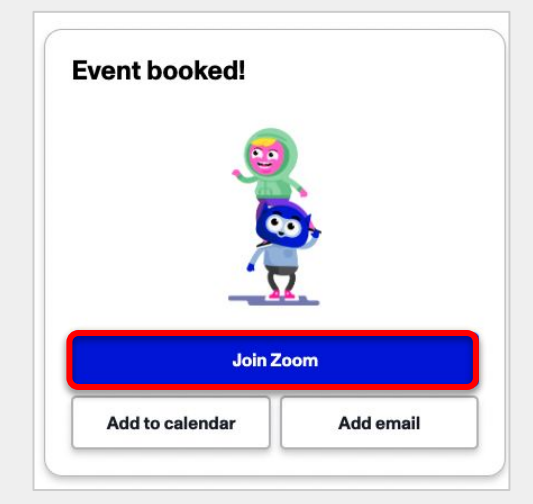